PCLinuxOS Magazine – 2013. március

#### Írta Meemaw

A napokban elgondolkodtam a PCLinuxOS vezérlőközpontjáról (PCC), mennyire ilyen "fontos meglátogatni helv" rendszerbeállítás а szempontjából ... és most megújult. Talán hasznos lehet néhányaknak, ha bemutatják nekik, mi mindent lehet a vezérlőközponttal csinálni. Ez egy rendszereszközök beállítására és kezelésére szolgáló központi alkalmazás, ami egyszerűbbé teszi a felhasználó számára а Linux karbantartásával és használatával járó aprómunka elvégzését. Ez adja a PCC jelentőségét. Ha valaki úgy gondolja, hogy esetleg az itt leírtaknál alaposabb magyarázatra van szüksége, írjon a fórumra, ahol sokkal részletesebb magyarázatot kaphat.

A PCC-t többféleképpen lehet elérni. Egyik, a panel Menüjében a **További alkalmazások** → **Beállítás** → **Configure Your Computer** gombra kattintással. Sok rendszerben (hacsak meg nem változtatták) a PCC-ikon a panelon is megtalálható. Ez a keresztbe rakott villáskulcsot és csavarhúzót szimbolizáló ikon. Szintén elérhető a parancsfuttatóval (**Alt+F2**), vagy konzolon keresztül, a drakconf beírásával. Kérni fogja a root-jelszót, hiszen minden, a rendszert megváltoztató beállítást csak a root végezhet el.

Szakaszokba rendezve sorolom fel az egyes részeket és azok elemeit, a legtöbbjükhöz rövid leírást is mellékelve.

#### Megosztás

<u>FTP beállítása</u> – A File Transfer Protocol (fájlátviteli protokoll) teszi lehetővé egyik gazdagépről másikra a fájlátvitelt. Telepített *proftpd* kell a protokoll

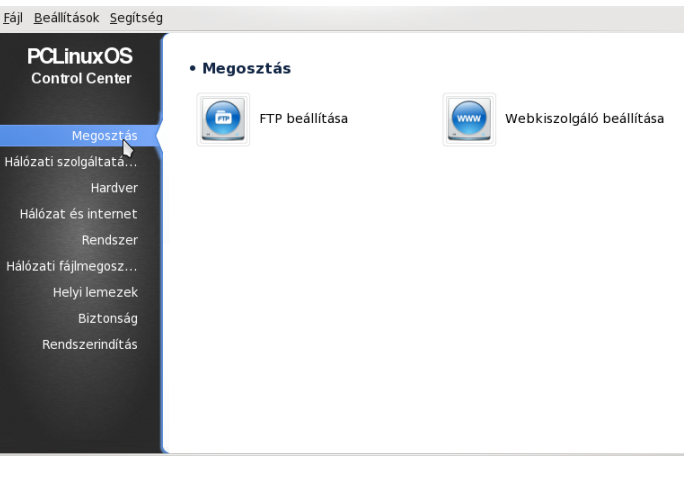

használatához.

<u>Webkiszolgáló beállítása</u> – Ha webszervert állítasz be, ide kell jönnöd. Telepített *apache-mpm-prefork* szükséges ehhez.

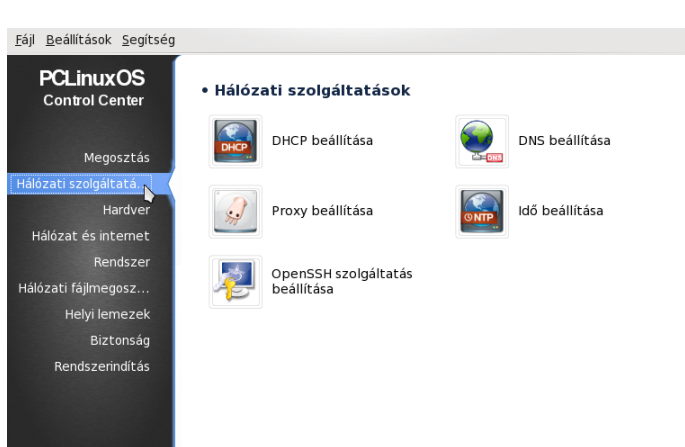

#### Hálózati szolgáltatások

<u>DHCP beállítása</u> – Akkor kell, ha egy szerver számára különleges DHCP beállításokat akarsz. Telepített *dhcp-server* szükséges hozzá.

<u>DNS beállítása</u> – Szükséges, ha DNS-szerver kell a hálózatodba. *Bind* kell hozzá.

<u>Proxy beállítása</u> – Használd, ha proxy szerver kell egy web kliens kiszolgálásához. *Squid* szükséges hozzá.

Idő beállítása – Az időkiszolgáló(k) beállítására.

<u>OpenSSH szolgáltatás beállítása</u> – Másik, a hálózatban található gép elérése érdekében lehet szükség SSH-ra. Telepített ssh program kell hozzá.

| <u>B</u> eállítások <u>S</u> egítség                |                                                        |                                              |
|-----------------------------------------------------|--------------------------------------------------------|----------------------------------------------|
| PCLinuxOS<br>Control Center                         | • A hardver kezelése                                   | ĺ                                            |
| Megosztás                                           | A hardver böngészése és beállítása                     | Hang beállítása                              |
| özati szolgáltatá<br>Hardver<br>lálózat és internet | • Grafika beállítása                                   |                                              |
| Rendszer<br>ózati fájlmegosz                        | Configure Video Card                                   |                                              |
| Helyi lemezek<br>Biztonság                          | • Egér és billentyűzet beállítása                      |                                              |
| Rendszerinditas                                     | A billentyűzetkiosztás beállítása                      | Mutatóeszköz (egér, érintőpad)<br>beáilítása |
|                                                     | <ul> <li>Nyomtatás és lapolvasás beállítása</li> </ul> |                                              |
|                                                     | Nyomtatók és nyomtatási sorok<br>beállítása            | Lapolvasó beállítása                         |
|                                                     | • Egyéb                                                |                                              |
|                                                     | Szünetmentes áramforrás beállítása                     |                                              |

#### Hardver

Ezek közül sokhoz nem kell magyarázat – Ide kell jönni a hardver beállításához. A grafikus felülete

parancsfuttatóból vagy konzolból is indítható, harddrake2 néven.

#### Hardver kezelése

Hardver böngészése és kezelése – Leellenőrzi a rendszeredet, megmutatja a hardveredet, és itt be is állíthatod őket. Az ablak két részre bontható. A baloldalon jelennek meg az érzékelt eszközkategóriák faszerkezet formáiában. A jobboldali sávban a kiválasztott eszközzel kapcsolatos további információk jelennek meg. Bizonyos esetekben gombok is láthatók, amik lehetővé teszik a kiválasztott eszköz, illetve moduljai beállítását.

Hang beállítása – Arra az esetre, ha beállításokat módosítani, vagy egy új hangkártyát telepíteni kell.

#### Grafika beállítása

3D asztali effektusok beállítása – Compiz Fusion ki-, és bekapcsolására.

*Configure Video Card* – A grafikus megjelenítés beállítására való – az ablak kérni fogja a grafikus kártya, a kijelző és a felbontás meghatározását –, amennyiben valamiért bármelyiket ezek közül módosítani kell, itt lehet. LÉGY ÓVATOS!!! Szétverheted a rendszeredet.

#### Egér és billentyűzet beállítása

*Billentyűzet kiosztása* – A billentyűkiosztást itt változtathatod meg.

*Mutatóeszköz (egér, érintőpad) beállítása* – Egér és tapipad beállítása itt.

#### Nyomtatás és lapolvasás beállítása

Nyomtatók és nyomtatási sorok beállítása – A nyomtató azonosítása és beállítása itt. Ha megosztod a nyomtatódat az otthoni számítógépeid között, akkor azt is ennél a résznél kell.

Lapolvasó beállítása – Lapolvasó konfigurálása.

#### <u>Egyéb</u>

Szünetmentes áramforrás beállítása áramforrásfigyeléshez – Az UPS segít, ha a környékeden rendszeres az áramkiesés. Be kell kötni és ezután a rendszer érzékelni fogja a jelenlétét.

Sok esetben a PCLinuxOS telepítéskor, vagy LiveCD betöltésekor érzékeli a hardveredet és azt tapasztalhatod, hogy semmiféle beállításra sincs szükség! Például, a lapolvasómat és nyomtatómat eddig még mindig felismerte és használatra kész volt.

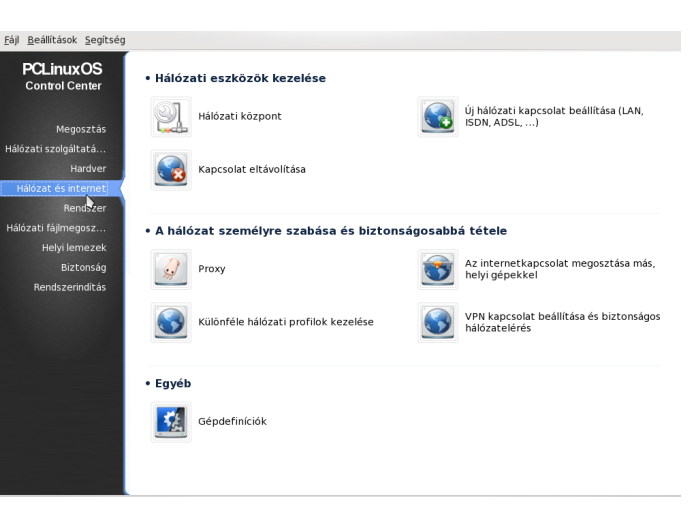

#### Hálózat és internet

#### Hálózati eszközök kezelése

Hálózati központ – A hálózati kapcsolatodat itt állítod be, megváltoztathatod a beállításait, ellenőrizheted állapotát és még azt is, hogy van-e más jel a környékeden.

Új hálózati kapcsolat beállítása (LAN, ISDN, ADSL,

...) – Ezt használd, ha az interfészekkel az alapoktól kell elindulni. A kábelkapcsolatot a legtöbb esetben érzékeli a rendszer és használatra kész, de ha wifikártyád van és be szeretnéd állítani, akkor itt teheted. Ki-, és bekapcsolható kártya esetén, győződj meg arról, hogy be van-e kapcsolva. Ha ez laptop-kártya, vagy USB, amit csatlakoztatni kell, győződj meg arról, hogy az megtörtént, mert a rendszer csak akkor ismeri fel, ha csatlakozik és be van kapcsolva.

*Kapcsolat eltávolítása* – Ha valami nem működik és elölről kell kezdened, akkor előbb itt töröld, majd indíts újra, mielőtt folytatnád.

## <u>A hálózat személyre szabása és biztonságossá tétele</u>

Proxy – Ha proxy-t akarsz, akkor itt kell beállítani.

*Az Internetkapcsolat megosztása más, helyi gépekkel* – Beállíthatod a rendszeredet, hogy internet-kapuként szolgáljon a többi gép felé.

*Különféle hálózati profilok kezelése* – Ha laptopod van, amit otthon és a munkahelyen is használsz, akkor külön "profilt" készíthetsz mindegyikre, így bárhol előhívhatod a kellő kapcsolatot.

VPN kapcsolat beállítása és biztonságos hálózatelérés – A Wikipédiából: "A virtuális magánhálózat (VPN) olyan számítógépes hálózat, amelyiknek néhány csomópontja között a kapcsolat vagy nyílt hálózaton, vagy valamilyen nagyobb hálózat (pl. Internet) virtuális hálózatában valósul meg, ahelyett hogy egyetlen magánhálózatban futnának". Itt állítsd be.

#### <u>Egyéb</u>

*Gépdefiníciók* – Ha a hálózatodban több gép van, akkor definiálhatod a különféle gépeket. Az otthoni hálózatomban az asztali gépem Desktop-ként, míg a laptopom Laptop-ként definiált, ahelyett hogy mindkettő localhost.localdomain lenne.

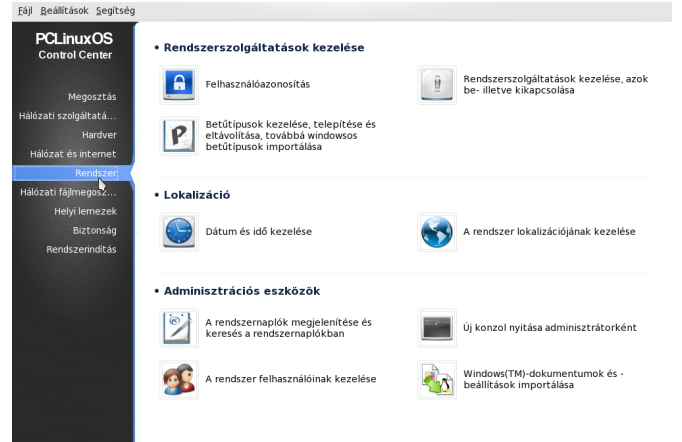

#### Rendszer

#### Rendszerszolgáltatások kezelése

*Felhasználóazonosítás* – A következő 5 választást ajánlja fel:

\* LDAP: Előírja a számítógépnek az LDAP használatát néhány, vagy az összes azonosításhoz. Az LDAP a szervezeti információk bizonyos részét összegyűjti.

\* Kerberos 5: Kerberos és LDAP azonosítás használata Active Directory kiszolgálón.

\* Windowsos tartomány: A Winbind lehetővé teszi a rendszer számára, hogy információt vegyen át és azonosítson felhasználókat egy windowsos tartományban.

\* NIS: Lehetővé teszi számítógépcsoportnak egyazon Network Information Service tartományban közös jelszóval és csoportfájllal történő üzemelést.

\* Helyi fájl: Helyi felhasználó-azonosítás és információkezelés helyi fájl alapján.

Rendszerszolgáltatások kezelése, azok be-, és kikapcsolása – A rendszerindításkor induló

szolgáltatások listája itt található. Ha nem akarsz, vagy nem kell valamit elindítani, itt kapcsolhatod ki.

Betűtípusok kezelése, telepítése és eltávolítása, továbbá windowsos betűtípusok importálása – Az új betűtípusokat itt kell telepítened.

#### <u>Lokalizáció</u>

*Dátum és idő kezelése* – Beállítható az Asztalon az órára jobbal kattintva is, de a lehetőség itt is adott. Nem számít, hogy hol teszed, a dátum és az idő módosításához rootjog szükséges.

A rendszer lokalizációjának kezelése – Ha a nyelvet angolról valami másra cseréled (vagy vissza angolra), itt állítod be. Jusson eszedbe, hogy a változások véglegesítéséhez újraindítás szükséges és néhány alkalmazást külön is be kell állítani.

#### Adminisztrációs eszközök

A rendszernaplók megjelenítése és keresés a rendszernaplókban – A rendszernaplókat itt nézheted meg. Ez a konzolban a dmesg beírásának alternatívája, mindkettő egyformán hasznos.

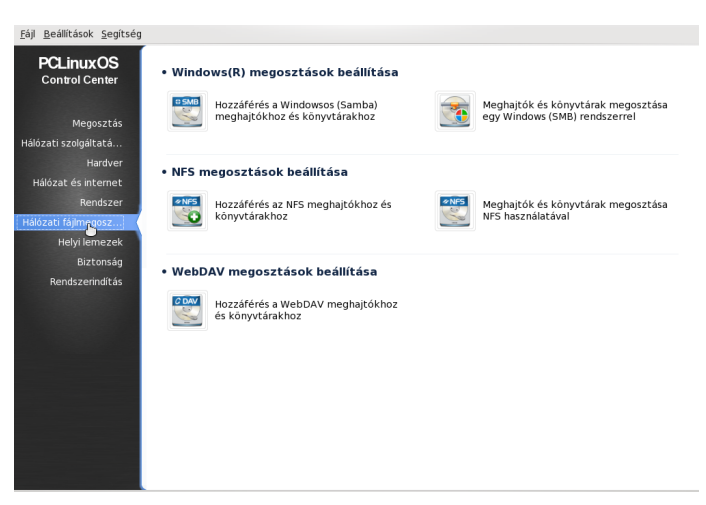

*Új konzol nyitása adminisztrátorként* – Nyithatsz konzolt innen, vagy az asztali főmenüből.

A rendszer felhasználóinak kezelése – A rendszerhez itt adhatsz, vagy távolíthatsz el felhasználót.

*Windows(TM) dokumentumok és beállítások importálása* – Ha a rendszered dual-boot-os, egy varázsló jelenik meg, amivel eléred a fájljaidat. Bemásolhatod a fájlokat a PCLinuxOS-be, vagy megoszthatod a könyvtárakat a PCLinuxOS és a Windows között.

Hálózati fájlmegosztás (középen lent)

#### Windows® megosztások beállítása

Hozzáférés a windowsos (Samba) meghajtókhoz és könyvtárakhoz – A windowsos gépek SMB protokollt használnak könyvtármegosztásra.

Meghajtók és könyvtárak megosztása egy windowsos (SMB) szerverrel

#### NFS megosztások beállítása

A Unix és Linux gépek által megosztásra többnyire használt protokoll.

Hozzáférés NFS meghajtókhoz és könyvtárakhoz

Meghajtók és könyvtárak megosztása NFS használatával

#### WebDAV megosztások beállítása

Hozzáférés WebDAV а meghajtókhoz és könyvtárakhoz – A WebDAV (Web-based Distributed Authoring and Versioning) a HTTP protokoll equ kiterjesztése, ami lehetővé teszi források létesítését, törlését mozgatását. másolását és távoli webszerveren. A gyakorlatban egy távoli WebDAV tároló csatolása a helyi gépedre lehetővé teszi, hogy úgy módosítsd a távoli webszerver fáiliait, mintha azok helyi fájlok lennének a gépeden.

## Windows Migrálás: Számítógép beállítása PCC-vel

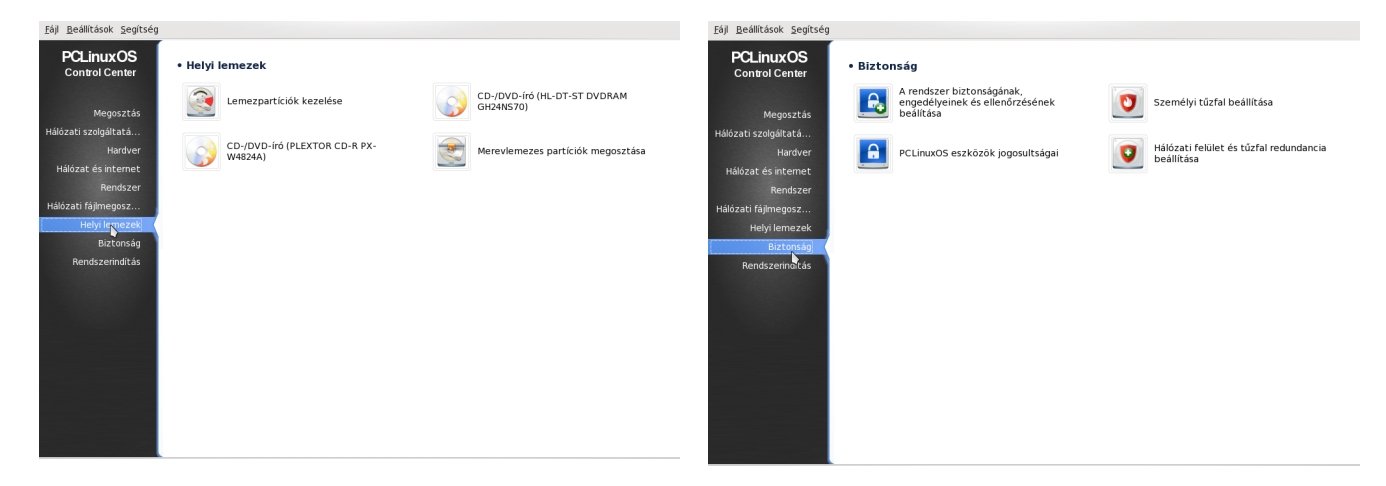

#### Helyi lemezek

*Lemezpartíciók kezelése* – Ha módosítani akarod a partícióidat, itt megteheted, de tudnod kell, hogy előbb menteni kell az adataidat, mivel a partíció változásai adatvesztéssel járhatnak.

*CD-/DVD-író* – Lehet mellette utalás az adott meghajtó típusára – az enyémnek van (HL-DT-ST DVDRAM GH24NS70).

*Merevlemezes partíciók megosztása* – Ha a számítógéped többfelhasználós, beállíthatsz partíciómegosztást néhány, vagy az összes felhasználóval.

#### Biztonság (középen fent)

A rendszer biztonságának, engedélyeinek és ellenőrzésének beállítása – Beállíthatsz különböző biztonsági szinteket – gyenge, szabványos, magas, magasabb és paranoid –, beállíthatsz periodikus rendszerellenőrzést és bizonyos beállításokra a jogosultsági szintet.

*Személyi tűzfal beállítása* – A tűzfalat itt állíthatod be. Ellenőrizendő, hogy milyen szolgáltatásoknak engeded a géped elérését.

Elérheted az Internetet, de beállítható, hogy az Internet milyen szolgáltatásai legyenek elérhetőek. Alapbeállítás, hogy "Minden", de ez nem valami biztonságos. A "Minden" kijelölését eltávolítva bekapcsol a tűzfal; ezután azokat a szolgáltatásokat jelöld ki, amikhez a hozzáférést engedni akarod. Semmit sem kell kijelölni, hacsak a számítógép nem működik kiszolgálóként. Ugyanakkor, ha a gépeden van egy nyomtató, amit úgy állítottál be, hogy más otthoni gépekről elérhető legyen, a "CUPS kiszolgáló"-t ki kell jelölni.

*PCLinuxOS eszközök jogosultságai* – Itt állíthatod be különféle eszközök azonosítását, ami azt jelenti, hogy meghatározhatod, miket lehessen elérni a felhasználói jelszóval, miket jelszó nélkül, illetve miket csak a root-ként.

Hálózati felület és tűzfal redundancia beállítása – Ez az eszköz teszi lehetővé a hálózati eszközöknek a feladatátvételt és a tűzfalnak a válaszadást.

#### Rendszerindítás

Automatikus bejelentkezés beállítása – Az automatikus belépés kevésbé biztonságos, mint a bejelentkezéses, mert bárki elindíthatja a számítógépedet és bármit tehet vele. Mégis, néhányan szeretik, ha a gépük rendszerindítás után az asztalt mutatja és ez az, ahol beállíthatod. Esetemben, tartok egy öreg laptopot a nappaliban a gyors, alkalmankénti internetezésre. Néha a felnőtt lányom is jön és megnéz rajta dolgokat. A laptopot automatikus bejelentkezésre állítottam be. A fontos fájlokat az asztali gépemen tartom, rendes bejelentkező képernyő mögött és nem osztok meg semmilyen fájlt, vagy meghajtót a laptoppal. Az új laptopomon nincs automatikus bejelentkezés, mert azt többet használom.

*Rendszerindító beállítása* – A rendszerbetöltőt (Grub, vagy Lilo) itt tudod beállítani. Azok, akiknek multiboot rendszerük van, itt változtathatják meg a boot sorrendet. Ez akkor volt hasznos számomra, amikor még csak kezdtem Linux-ot használni és WindowsXP-vel dual-boot-om volt. A Windows indítása volt beállítva alapnak, de nem sokkal később beléptem ide és a PCLinuxOS-ra állítottam át (és kis idő múlva a WindowsXP-t teljesen eltávolítottam).

*Bejelentkezéskezelő beállítása* – Amikor erre kattintasz, egy ablakot kapsz, ami szerint "Az X11 Bejelentkezéskezelő lehetővé teszi a grafikus felületen történő bejelentkezést az X grafikus rendszer segítségével. Támogatja több X rendszer azonos gépen történő egyidejű futtatását is." Nálam a választás a KDM (KDE bejelentkezéskezelő), vagy

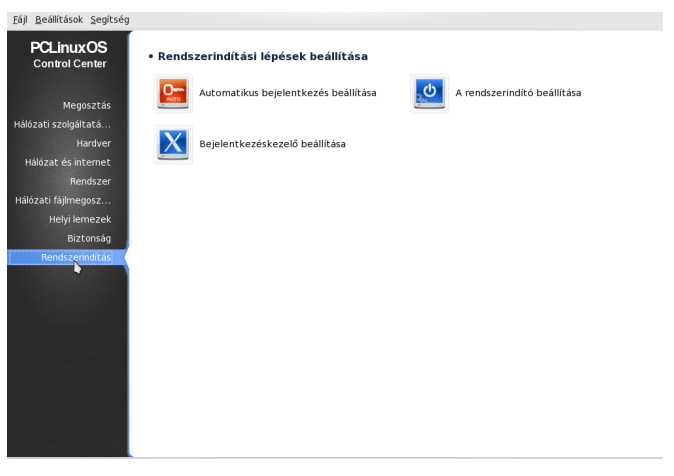

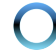

XDM (X bejelentkezéskezelő) lehet. Azt hiszem a te lehetőségeid a használt asztali környezettől függenek.

Ahogy láthatod, a PCC segítségével a rendszereden majdnem mindent beállíthatsz. A programmal kapcsolatos kérdéseiddel, vagy problémáddal, a PCLinuxOS fórumon, tapasztalt embereket kereshetsz meg.

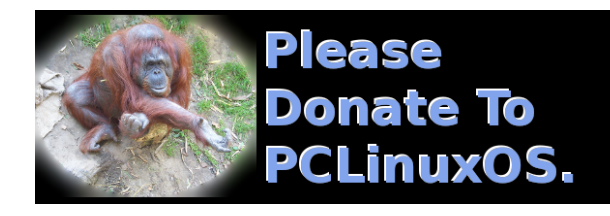

## **Reach Us On The Web**

PCLinuxOS Magazine Mailing List: http://groups.google.com/group/pclinuxos-magazine

> PCLinuxOS Magazine Web Site: http://pclosmag.com/

PCLinuxOS Magazine Forums: http://www.pclinuxos.com/forum/index.php?board=34.0

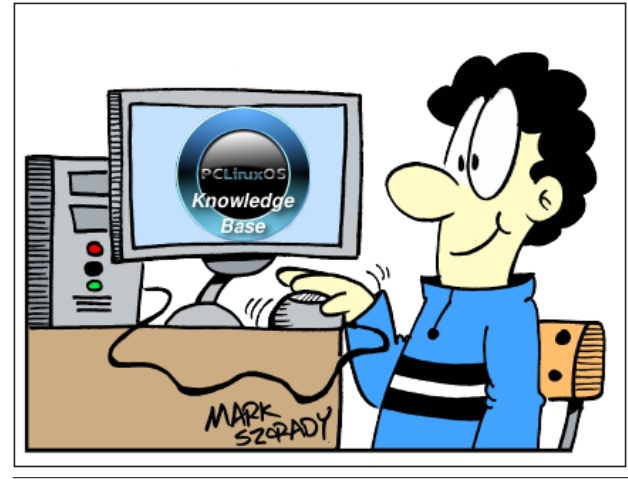

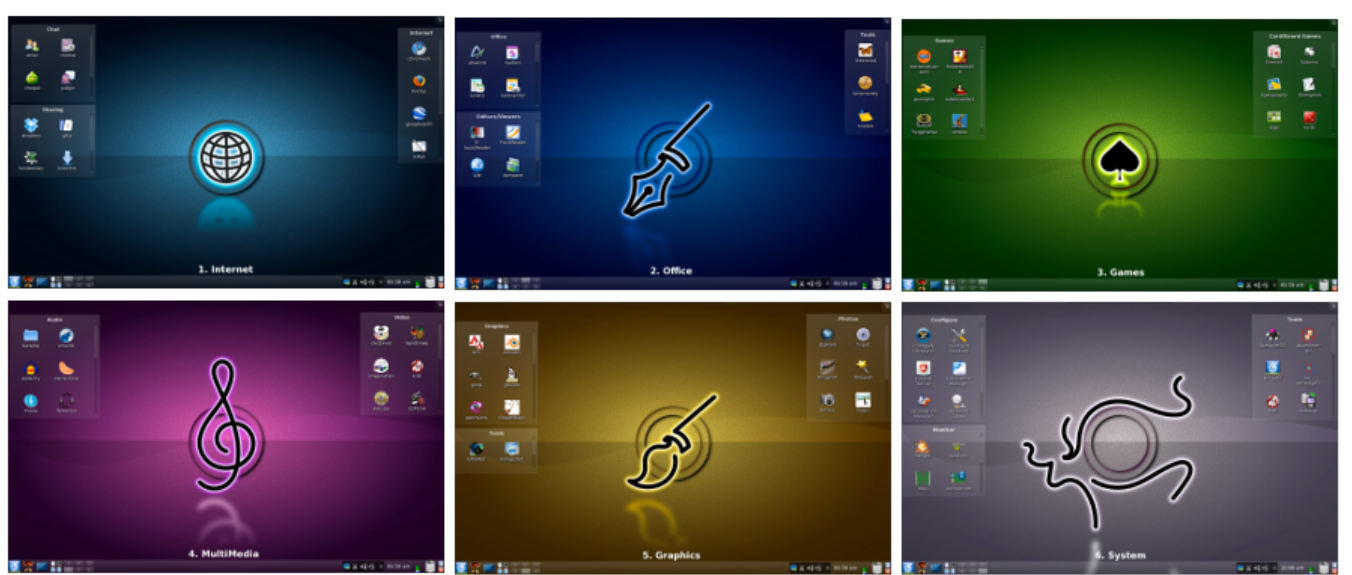

# **Screenshot Showcase**

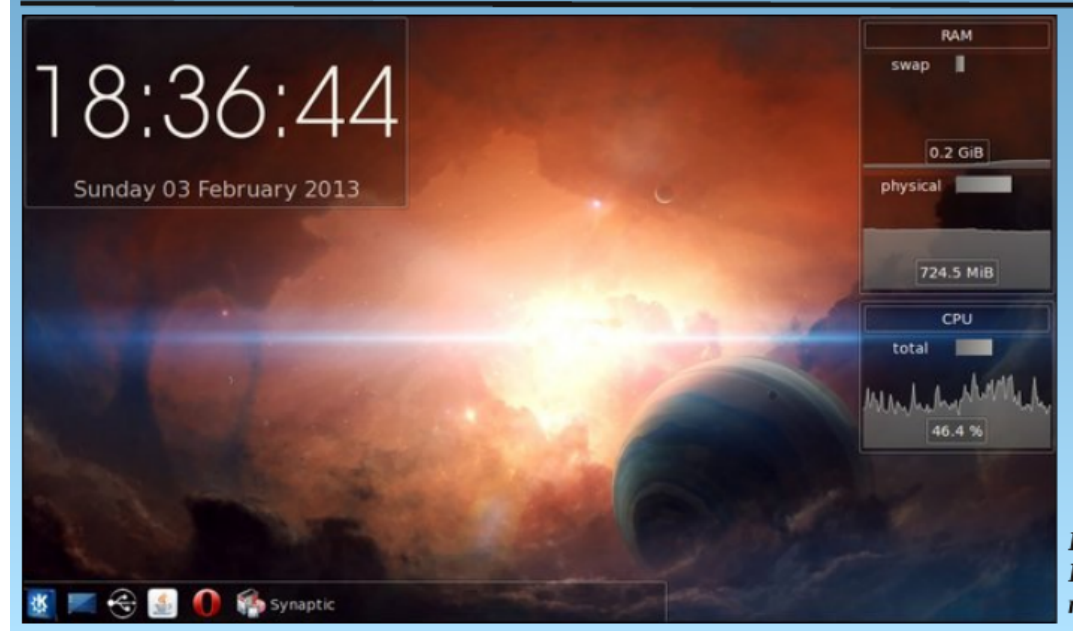

Posted by uT6, February 3, 2013, running KDE.